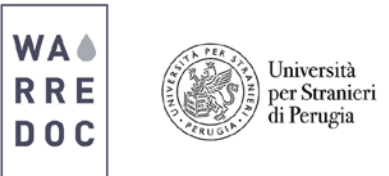

## **Crowdsourcing Tutorial: Crowdmap**

**Case Study:** The Italian government has adopted the United Nations Initiative on Disaster Risk Reduction by implementing the Sendai Framework at the National level and is interested in creating an open source platform where citizens can upload content via email and social media to improve communication for emergency response.

**Goal:** Develop a national crowdsourcing platform to gather and process real time data from reports, emails, SMS and Twitter of natural disasters events to support local authorities.

## How to process information inside Crowdmap?

• Visit <u>www.crowdmap.com</u> and create an account. Once you log in, click on the dropdown button next to your profile picture and select Crowdmap Classic.

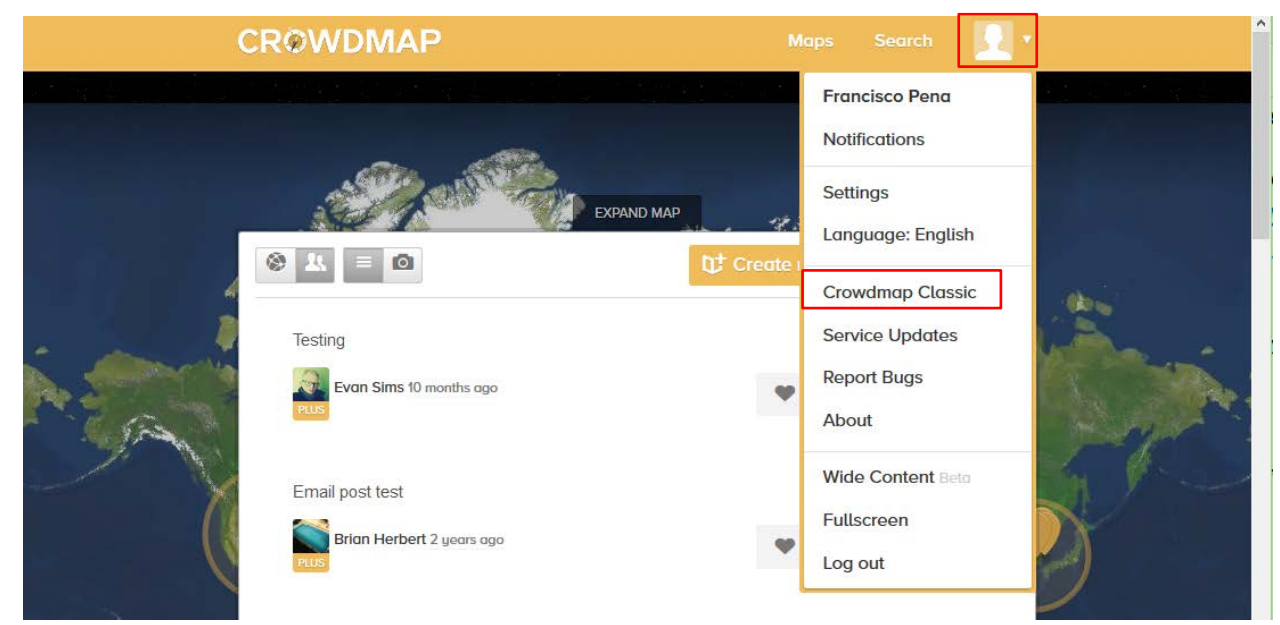

• The Crowdmap classic interface will appear on your screen. Click manage your account, followed by new deployment. Create a new web map address and enter your map details. The map address is a permanent and unique website that cannot be changed; however map details are editable. Accept terms and create map.

|                                                                                                    | Home FAQ Features About Contact Us |
|----------------------------------------------------------------------------------------------------|------------------------------------|
| Manage Your Account Veral frequencies  Account Semings  Your Deployments  Ar Norm Conference  Area manage your deployments  Area manage your deployments  Ar | Tele Dezkument                     |

• The interface is ready to be customize. A map of Nairobi and a category box are set by default. Click again in your profile picture at the right corner of your screen and select "Your dashboard". The dashboard is the channel receptor of all reports and messages, giving you quick stats and a timeline of all reports organized by day, month or year. Click on settings to edit your website settings.

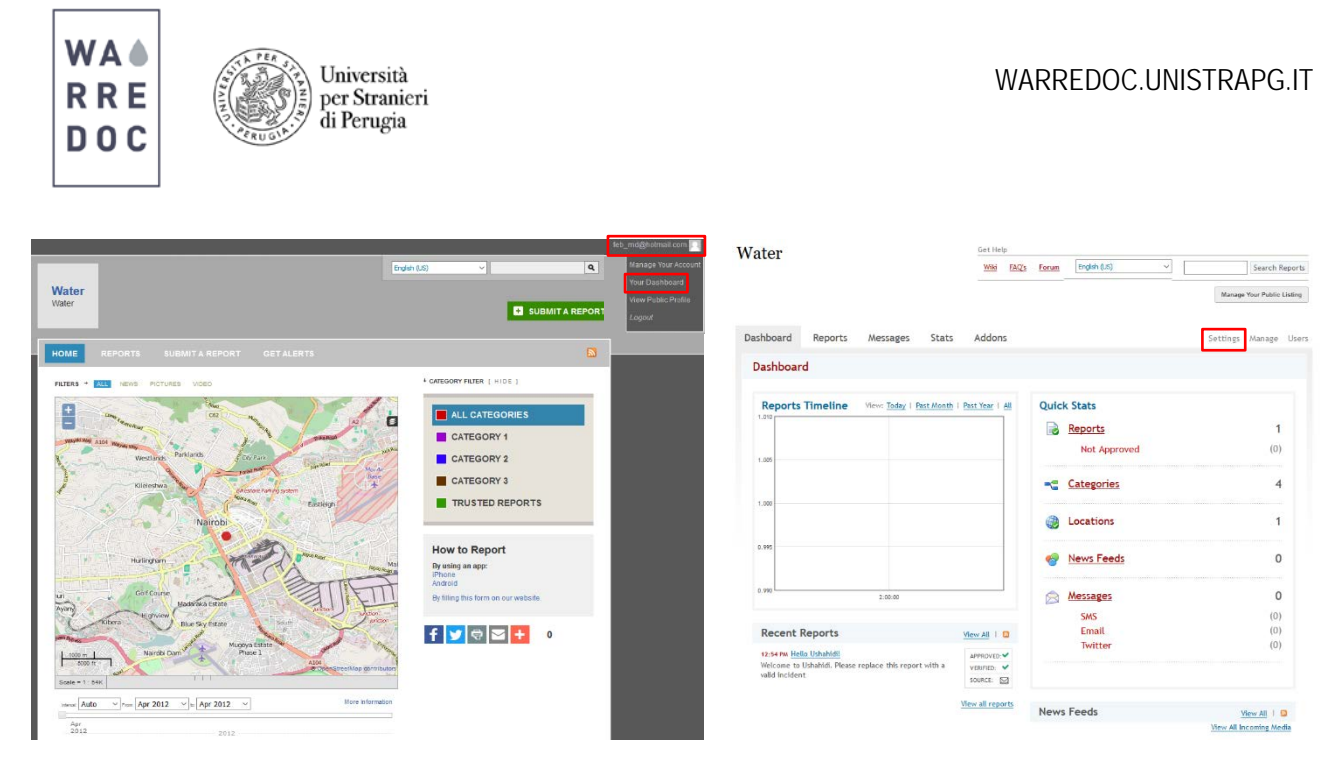

• The website settings offer a wide range of options to deliver content customized to meet the user needs. In this tutorial you will edit the name, tagline, banner, email address, message, and language. Save settings and proceed with map.

| Site Settings                                               | SAVE SETTINGS           | Site Settings                                                                                                    | SAVE SETTINGS                                                                                              |
|-------------------------------------------------------------|-------------------------|----------------------------------------------------------------------------------------------------|----------------------------------------------------------------------------------------------------|
|                                                             |                         | Site Name ?                                                                                                    | L                                                                                                    |
| Site Name ?                                                 |                         | Open platform to report natural disasters in Ita                                                                                                    | ly                                                                                                    |
| Water                                                       |                         | Site Tagline ?                                                                                                    |                                                                                                    |
| Walei                                                       |                         | Building our Nation's Resilience to Natural Dis                                                                                                    | sasters                                                                                                    |
| Site Tagline ?                                              |                         | Site Banner?                                                                                                    |                                                                                                    |
| Water                                                       |                         |                                                                                                    |                                                                                                    |
| Site Banner ?                                               |                         | WA<br>R R E<br>D O C                                                                                                    |                                                                                                    |
| Browse No file selected. (<= 2                              | 50k)                    | Browse No file selected. (<=                                                                                                    | 250k)                                                                                                    |
| Delete Banner Image                                         |                         | Delete Banner Image                                                                                                    |                                                                                                    |
| Site Email Address ?                                        |                         | Site Email Address ?<br>In order to receive reports by email, please configure you                                                                                                    | ur email account settings.                                                                                 |
| In order to receive reports by enait, please configure your | emait account settings. | ffebronio.pena@gmail.com                                                                                                    |                                                                                                    |
|                                                             |                         | Site Message ?                                                                                                    |                                                                                                    |
| Site Message ?                                              | .i.                     | In recent years natural disaste<br>massive economic looses and hum<br>the country. The Italian Govern<br>the United Nations initiative o<br>reduction by implementing the S<br>at the National Level.         | rs have caused<br>an casualties in<br>ment has adopted<br>n disaster risk<br>endai Framework               |
| Site Copyright Statement ?                                  | .::                     | The engagement of communities,<br>and support by local authoritie<br>resilience and to effectively is<br>by understanding the economic,<br>cultural impacts of disasters i<br>beauty, cultural heritage and t | public awareness<br>s is key to built<br>mplement measures<br>environmental and<br>n the city's<br>ourism. |
| Submit Report Message ?                                     |                         | Please include your location an<br>comments via email, SMS or Twit<br>be sent to local authorities to<br>promptly and effectively natura<br>your community.                                                   | d send us<br>ter, which will<br>address more<br>l disasters in                                             |
| City Language 2 (Langle)                                    | .::                     | Site Copyright Statement ?                                                                                                    |                                                                                                    |
| Site Language ? (Locale)                                    |                         | 1                                                                                                    |                                                                                                    |
| English (US)                                                |                         | Submit Report Message ?                                                                                                    |                                                                                                    |
| Timezone ?                                                  |                         |                                                                                                    |                                                                                                    |
| Server Time V                                               |                         | Site Language ? (Locale)                                                                                                    |                                                                                                    |
| Server Time 07/04/2016 13:23:20 ()                          |                         | English (US) ~                                                                                                    |                                                                                                    |

Water Resource Research and Documentation Centre (WARREDOC) Università per Stranieri di Perugia - Piazza Fortebraccio 4, 06123 Perugia +39.075.57461 - <u>warredoc@unistrapg.it</u>

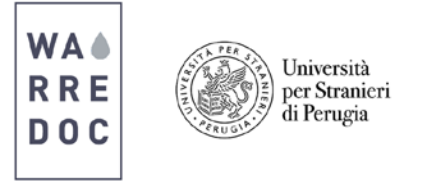

• Configure the map location by setting the default country, zoom and selecting the city by clicking on the map. Select one of the four map provides: Google Maps, OpenStreetMap, ESRI Maps and Bing Maps.

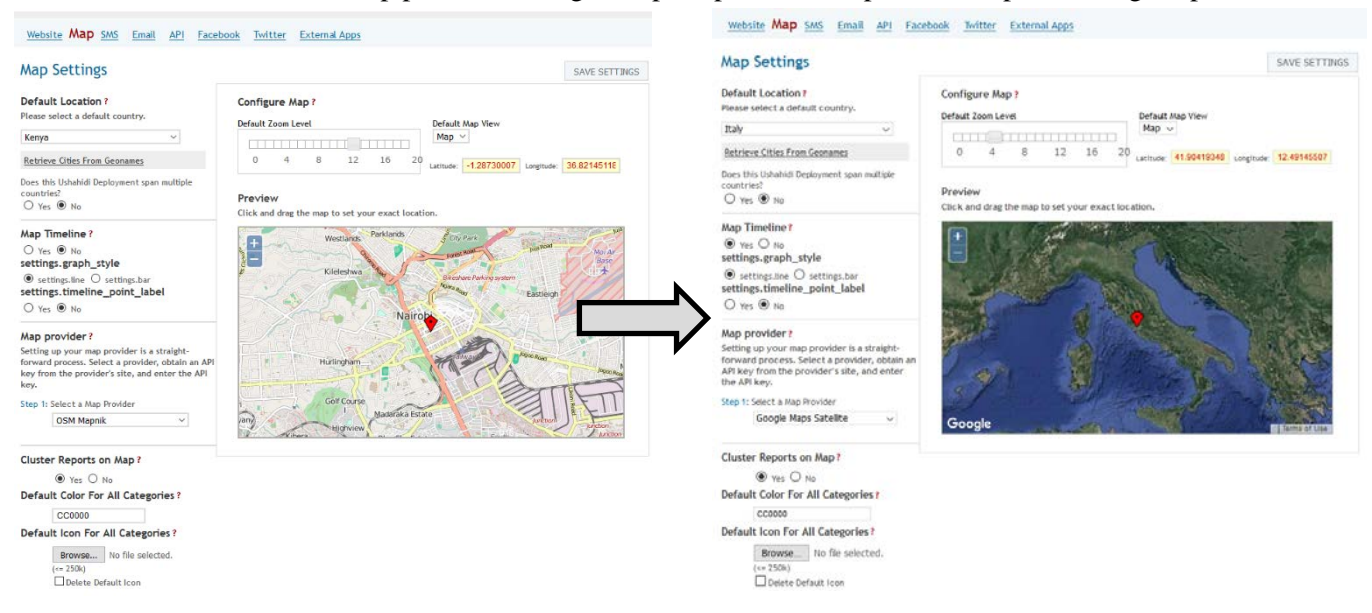

- Click on SMS and enter a phone number that users can use to send text messages into the system. Before proceeding, make sure you understand the terms and conditions of your provider (rates may apply).
- Set the mail server settings to receive reports by your site email address. Associate your account and test the settings until successful. Take into account that this step might require several tests and basic knowledge of information technology and web platforms.
- Pull tweets and pictures based on hashtags to your map by following the next steps:
  - 1. Sign in on Twitter and link your account to your phone
  - 2. Visit <u>https://apps.twitter.com/</u> and click "Create new App"
  - 3. Click on "Create a new application" and fill the details

| My phone                                                  |                                                                                                    | Create an application                                                                                                    |
|-----------------------------------------------------------|----------------------------------------------------------------------------------------------------|----------------------------------------------------------------------------------------------------|
| +39 3803449822                                            | 2 (Italy) Edit Delete my phone                                                                                                    | Application Details Name *                                                                                                    |
| With your current carri<br>able to use Twitter ove        | ier, you will be able to receive text messages from Twitter, but will not be<br>r SMS. Lea <mark>rn More</mark>                                                                                             | Pater Nanozai<br>Min degenaria men free in see the administrative for an end of a set of a set o                      |
| Text notifications<br>Sleep settings                      | <ul> <li>✓ Tweet Alerts</li> <li>✓ Announcements from Twitter</li> <li>✓ Follow recommendations</li> <li>☐ Turn off updates during these hours</li> <li>12:00 AM</li> <li>✓ to</li> <li>12:00 AM</li> </ul> | The interaction of the level and an energy spectra of the period and an energy spectra energy spectra of the period and and an energy spectra of the period and and an energy spectra of the period and and and an energy spectra of the period and and and an energy spectra of the period and and and an energy spectra of the period and and and and and and and and and an                                                                                                    |
|                                                           | Want to know about all the things you can do with Twitter text<br>messaging? Learn more.                                                                                                    | Developer Agreement                                                                                                    |
|                                                           | Save changes                                                                                                    | Twitter Developer Agreement Effective June 10, 2016 This The Developer Agreement (Agreement ) is made between you (pither an individual or an entity, referred to hermin as 'you')                                                                                                    |
| Application Management By using Twitter's services you as | gree to our Cooke Use and Data Transfer outside the EU. We and our partners operate globally and use **                                                                                                    | and Totter, Inc. and Totter International Company (selfsetive), "feeline") and governe your assess to and use of the Lasered<br>Maximal to Selfnet Stelloy.<br>PLEASE READS THE THEMS AND CONDITIONS OF THIS ADDRESSENCE CAREFULXY, INCLUDING WITHOUT, INISTROM ANY<br>LINEED TERMIL AND CONDITIONS APPRAINTICS IN REPORT COMPTOILLY, INCLUDING WITHOUT, INISTROM ANY<br>LINEED TERMIL AND CONDITIONS APPRAINTICS IN REPORT COMPTOILLY, INCLUDING WITHOUT, INISTROM ANY<br>LINEED TERMIL AND CONDITIONS APPRAINT ON REPORT CONDITIONS OF THE ADDRESSENCE THE CONDITIONS<br>LIDEDEL ADDRESSENT IF USING THE LICEDISCO MATTRIAL, YOU AND ADDRESSENT AND THE TRAD. AND THAT YOU<br>ADDRESS LIDEDEL LIDEDEL ADDRESSENT AND ADDRESSENT AND ADDRESSENT AND ADDRESSENT AND ADDRESSENT AND ADDRESSENT<br>ADDRESS LIDEDEL LIDEDEL ADDRESSENT AND ADDRESSENT AND AD |
| cookies, including for analytics, p                       | ersonalisation, and ads.                                                                                                    | ланае то ве волко вт. тиз жанаемент, тиен тоо кит пот иссеза ок отнектизе озе тие оселаео<br>[Уча, Гарна                                                                                                    |
| Twitter App                                               | Create New App                                                                                                    | Crease your Twiner application                                                                                                    |

Water Resource Research and Documentation Centre (WARREDOC) Università per Stranieri di Perugia - Piazza Fortebraccio 4, 06123 Perugia +39.075.57461 - <u>warredoc@unistrapg.it</u>

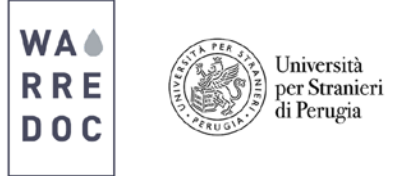

- 4. After creating your application, click on the "Keys and Access Tokens" tab and generate both. Continue by click on "Test OAuth" to get all the information for your Twitter application. These include CONSUMER KEY, CONSUMER SECRET, ACCESS TOKEN and ACCESS TOKEN SECRET.
- 5. Go back to Twitter Setup Options in Crowdmap, complete the required information and hit save. Don't forget to add the hashtags required for your project to complete the procedure.

| Y Application Management                                                                                                    |                   | 🍯 / Developers +                                                                                                    |
|----------------------------------------------------------------------------------------------------|-------------------|----------------------------------------------------------------------------------------------------|
|                                                                                                    |                   | By using Twitter's services you agree to our Cooke Use and Data Transfer outside the EU. We and our partners operate globally and use cookies, including for availative, neuronalisation, and ark.                                                                                                    |
| By using Twitter's services you agree to our Cookie Use and Data Transfer outside the EU. We and our partners operate globally                                                                                                    | / and use ×       |                                                                                                    |
| cookies, including for analytics, personalisation, and ads.                                                                                                    |                   | OAuth Tool                                                                                                    |
| Your application has been created. Please take a moment to review and adjust your application's settings.                                                                                                    |                   | OAuth Settings                                                                                                    |
| Pischi Naturali                                                                                                    | Tost OAuth        | where we are a set of the set of the set of |
|                                                                                                    | Test OAutri       | Consumer key: *                                                                                                    |
| Details Settings Keys and Access Tokens Permissions                                                                                                    |                   | UCKING/SGR/PTAE I VERGYNIM                                                                                                    |
| Your message will be process and an emergency response unit will provide immediate assistance                                                                                                    |                   | Consumer secret. *                                                                                                    |
| https://perugiatest3.crowdmap.com                                                                                                    |                   | 9A96szIM2CamDSX4id60TkwRkY24uzIXryzSyl7thiyoMarkbnnr                                                                                                    |
| Organization                                                                                                    |                   | Approximate the a strategy risk of a strategy.                                                                                                    |
| Information about the organization or company associated with your application. This information is optional.                                                                                                    |                   | Access token                                                                                                    |
| Organization None                                                                                                    |                   | 722050840278777856-607dbFQoqpOkWFsIn4tZyEC99EtdwX                                                                                                    |
| Organization website None                                                                                                    |                   | Access token secret:                                                                                                    |
| < >>                                                                                                    |                   | smw758Fm55e6GQ7IVtNOD9InoDtY2c42KDPkJudXGx86Rw                                                                                                    |
|                                                                                                    |                   | Research Full law                                                                                                    |
| Application Settings                                                                                                    |                   | Keques Secondo                                                                                                    |
| Appendiation of one of the second and the deal of the second of the second of the seco |                   | Request type.*                                                                                                    |
| Consumer Key (API Key) 00271MSC54AI PVyET/withdwWm (manane keys and anness                                                                                                    |                   |                                                                                                    |
| tokens)                                                                                                    |                   | Request UR: *                                                                                                    |
| Callback URL None                                                                                                    |                   | https://api.twitter.com/lt/                                                                                                    |
| Callback URL Locked No                                                                                                    |                   | The 6 / URL which services for kentulk modules on the service service prelimited                                                                                                    |
| Sign in with Twitter Yes                                                                                                    |                   | Request query:                                                                                                    |
| App-only authentication https://api.twitter.com/oauth2/token                                                                                                    |                   |                                                                                                    |
| Request token URL https://api.twitter.com/oauth/request_token                                                                                                    |                   | The parentness for your request. For example, include, entitles/coalizaçãe? Altre these parentness will be set on the sciencifing for QET equatio, and in the equations, for RCIT equatio.                                                                                                    |
| Authorize URL https://api.twitter.com/oauth/authorize                                                                                                    |                   | Get OAuth Stansture                                                                                                    |
| Access token URL https://api.twitter.com/oauth/access_token                                                                                                    |                   |                                                                                                    |
| Website Man SMS Email ADI Facebook                                                                                                    | witter External   | Apps                                                                                                    |
|                                                                                                    |                   |                                                                                                    |
| Twitter Setup Options                                                                                                    |                   | SAVE SETTINGS                                                                                                    |
|                                                                                                    |                   |                                                                                                    |
| TEST SETTINGS                                                                                                    |                   |                                                                                                    |
|                                                                                                    |                   |                                                                                                    |
| To get the information below, set up your deployr                                                                                                    | ment as a new Tv  | vitter application at:                                                                                                    |
| https://twitter.com/oauth_clients/                                                                                                    |                   |                                                                                                    |
| For instructions see https://wiki.ushahidi.com/di                                                                                                    | isplay/WIKI/Confi | guring+Twitter+on+a+deployment                                                                                                    |
| Consumer Key:                                                                                                    |                   |                                                                                                    |
| 0CRTMSC5dALPYxETVuitrdvWm                                                                                                    |                   |                                                                                                    |
| Consumer secret:                                                                                                    |                   |                                                                                                    |
| 9A96sz1M2CqmDSX4id60TkwRkYZ4uztXrypSyl7hhyoH                                                                                                    |                   |                                                                                                    |
| Access Token:                                                                                                    |                   |                                                                                                    |
| 722050840278777856-G07dbFQoqpOkWFsi1n4tZyEC95                                                                                                    |                   |                                                                                                    |
| Access Token Secret:                                                                                                    |                   |                                                                                                    |
| smw75BFmo5e6GQ7IVNOQ91noDtY2c4ZKDPk4xdXGxi                                                                                                    |                   |                                                                                                    |
| Twitter Search Terms ?                                                                                                    |                   |                                                                                                    |
| rischinaturali, emergenzacn Hashtags - Separate with comm                                                                                                    | nas               |                                                                                                    |

• The deployment has been configured to receive emails, SMS and Twitter posts deployment. Go back to dashboard and click on Categories to set up reports send directly from the website. Configure 8 new categories to of all natural disasters in Italy: Floods, Earthquakes, Landslides, Extreme Temperatures, Snow Storms, Tsunamis, Volcano Activity. Add a specific description and icon representing the type of event. Include a "Trusted Reports" section to add information from trusted sources, for instance newspapers, TV reports, blogs or radio coverages.

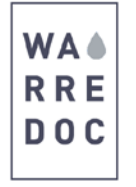

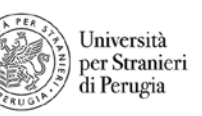

| Floods                             | E [Datata]    | Edit | Visible   | Delete  |
|------------------------------------|---------------|------|-----------|---------|
| Above 1 meter depth                | (beece)       |      |           |         |
| Earthquakes                        | -144-         | Edit | Visible   | Delete  |
| All scales                         | [Delete]      |      |           |         |
| Landslides                         | Nº.           | Edit | Visible   | Delete  |
| All types                          | [Delete]      |      |           |         |
| Extreme Temperatures               | -             | Edit | Visible   | Delete  |
| Droughts, water scarcity, w%dfires | Pire [Delete] |      |           |         |
| Seaw Storms                        | http:         | Edit | Visible   | Delete  |
| Halls and blizzards                | Sec [Delete]  |      |           |         |
| Teunamis                           |               | Edit | Visible   | Delete  |
| All types                          | [Delete]      |      |           |         |
| Voleann Activity                   | 4             | Edit | Visible   | Delete  |
| Ash storms, volcanic bombs, blocks | [Delete]      |      |           |         |
| Trusted Reports                    |               | Edit | Visible   | Delete  |
| Reports from trusted reportes      |               |      | Special ( | ategory |

• Go to your homepage by clicking on the tagline located at the upper left corner of your screen. Your work should look like this.

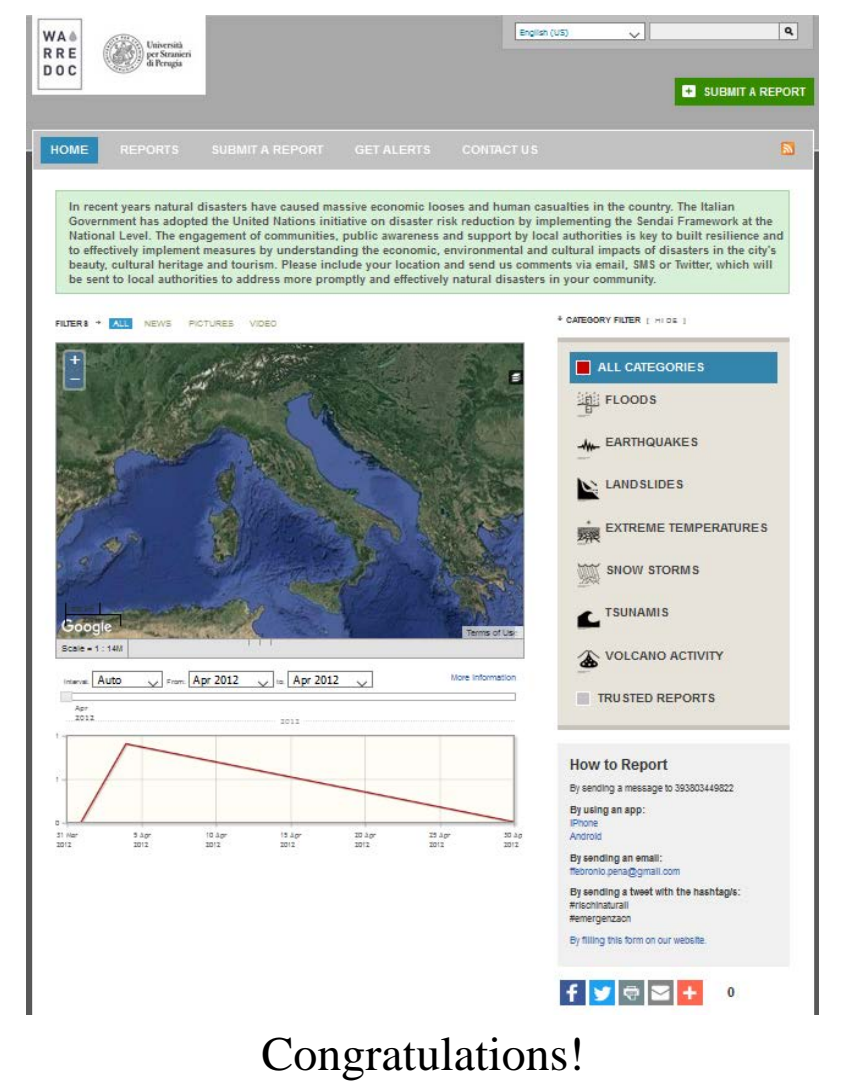

You have successfully **completed** this tutorial.

Water Resource Research and Documentation Centre (WARREDOC) Università per Stranieri di Perugia - Piazza Fortebraccio 4, 06123 Perugia +39.075.57461 - <u>warredoc@unistrapg.it</u>